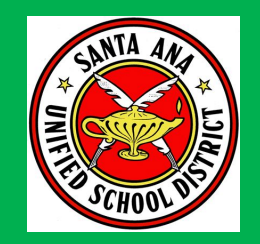

Participants (1)

Lupita Cruz (Host, me)

# The Parents' Guide to Google Classroom

\*Please mute yourself upon entering the training.

## Meet your Facilitators!

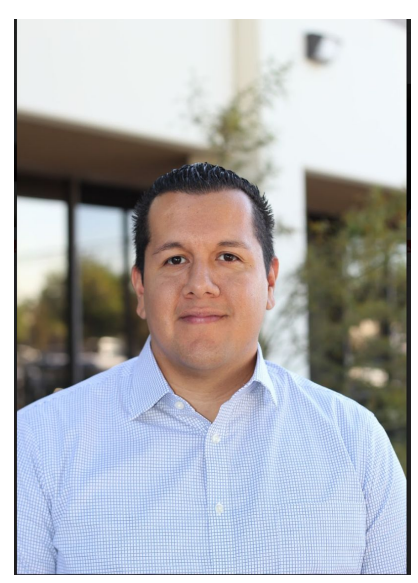

Edgar Guzman Extended Learning Field Supervisor

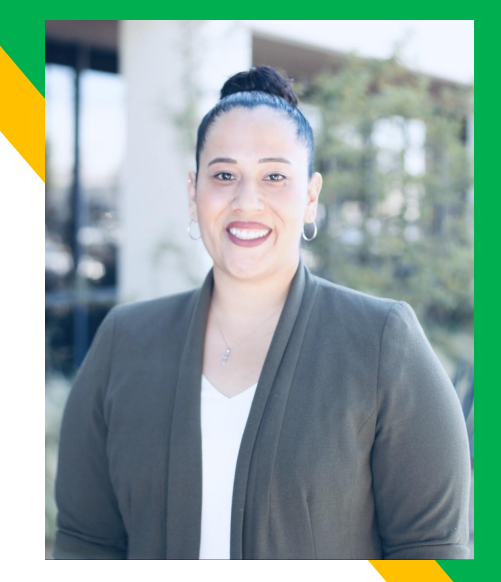

Lupita Cruz Extended Learning District Coordinator

# Why is this training important?

- Helps you navigate this platform so you can support your student when logging in
- Gives you the tools you need to support your child should we have to go remotely with their learning
- Supports your students learning
- Supports your personal growth with technology

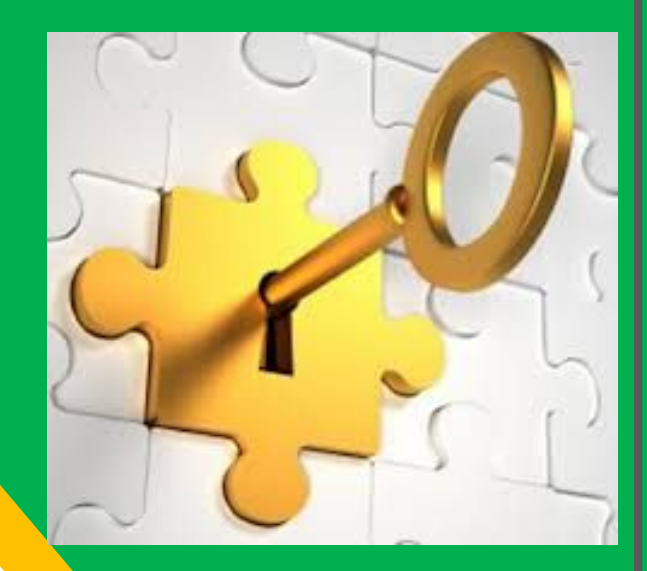

# Training Overview:

- How to locate Google Classroom
- How to Sign In to Google Classroom
- How to Join a Google Classroom
- Where to find our summer information on the Google Classroom stream
- Google Classroom Guide overview
- Q & A

# **Training Norms:**

- Please mute yourself until we highlight sharing/question time
- Ask Questions
- Be engaged in your learning (limit distractions)
- Have fun learning a new tool!

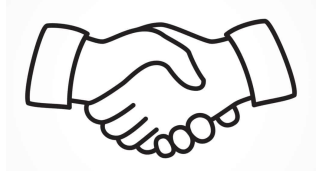

# What is Google Classroom?

Think of Google Classroom (GC) as your child's digital key to learning.

Teachers use GC to share assignments, homework, fun activities, important updates, and much more with students AND parents!

## Classroom

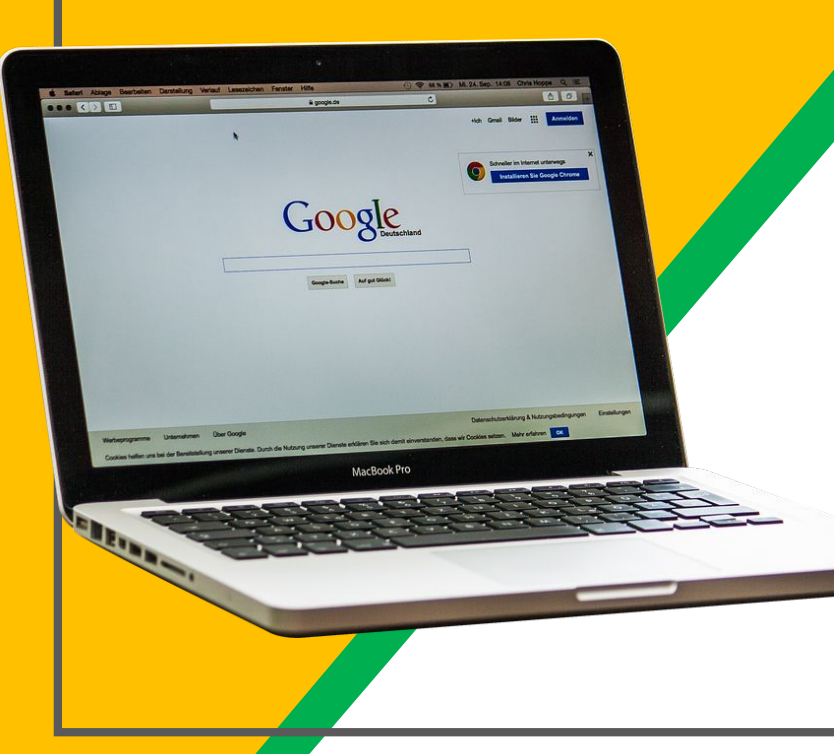

Your child was provided with a secure login and password that is unique to them.

Your student's username is their STUDENT ID NUMBER@SAUSDLEARNS.NET Ex. <u>123456@sausdlearns.net</u>

Your student's password is their date of birth (MMDDYYYY). Ex. 12122012

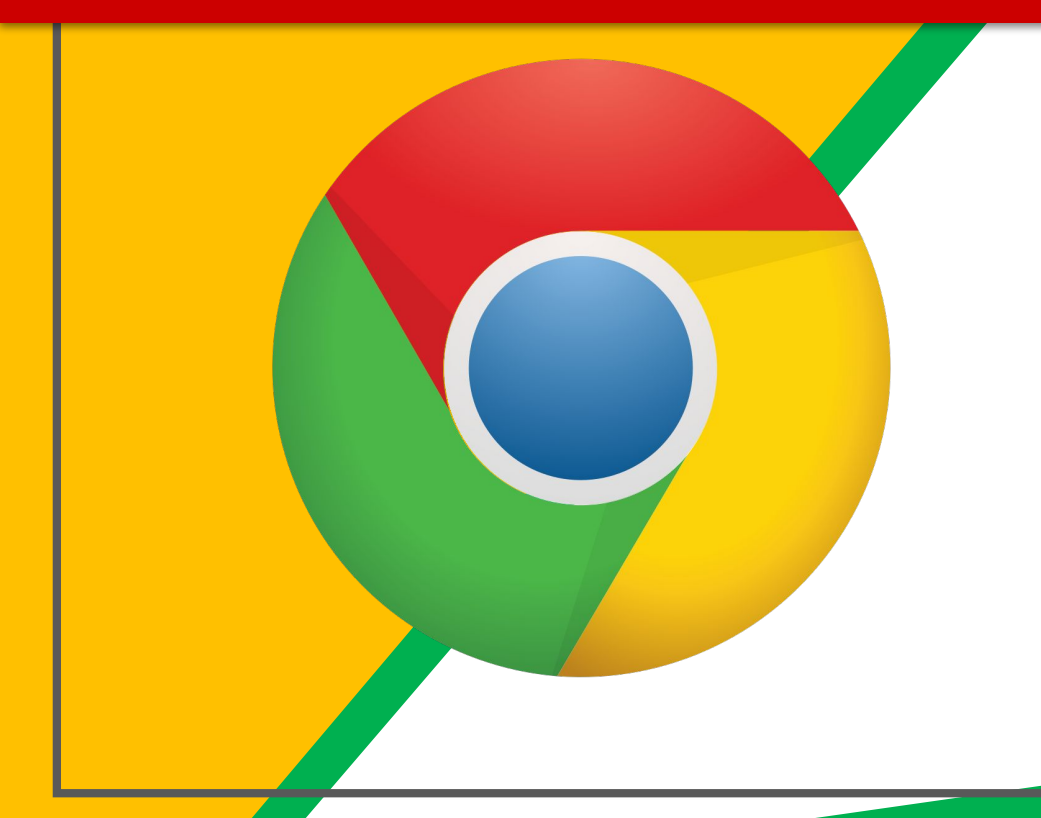

## Click on the <u>Google</u> <u>Chrome</u>browser icon.

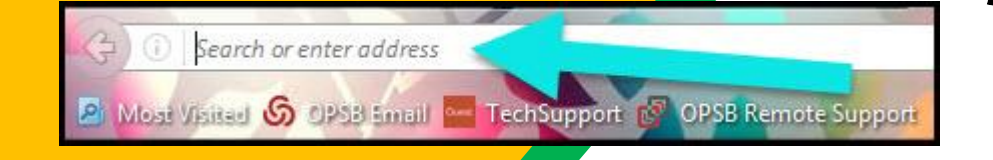

## Type <u>www.google.com</u> into your web address bar.

|           |                   |            |       | 55    |          | 0      | x |
|-----------|-------------------|------------|-------|-------|----------|--------|---|
|           |                   | <b>☆</b> 🗎 | ◙     | ₽     |          | 0      |   |
| ligaint E | Click on Sign in. | 🔁 Math V   | NS 🔀  | NC Ma | ath Tasi | ks     | » |
|           |                   | email In   | nages |       | s        | ign in |   |

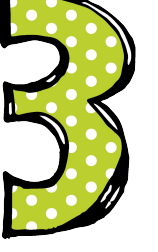

Click on <u>SIGN IN</u> in the upper right hand corner of the browser window.

| Google              |      |
|---------------------|------|
| Hi Tanya            |      |
| bratton@opsb.info   | ~    |
| Enter your pessword |      |
| Forgot password?    | NEXT |
|                     |      |
| Click on Next       |      |
|                     |      |
|                     |      |

Type in your child's Google Email address & click "NEXT."

| Hi Tanya            |      |
|---------------------|------|
| bratton@opsb.info   | ~    |
| Enter your password |      |
| Forgot password?    | NEXT |
| Click on Next       |      |

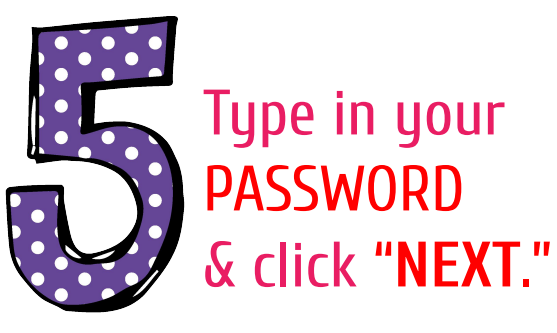

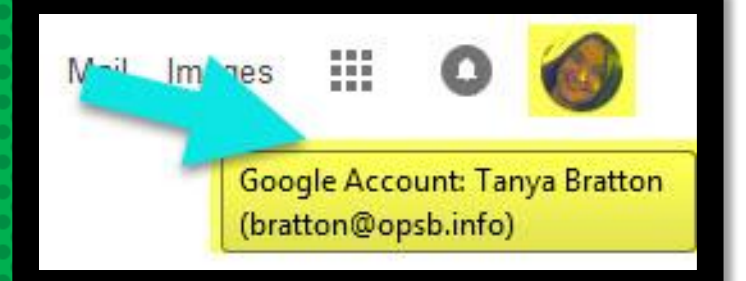

## **NOW YOU'LL SEE** that your child is signed in to their Google Apps for Education account!

# Navigating Classroom

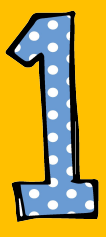

## Click on the waffle button and then the <u>Google Classroom</u> icon.

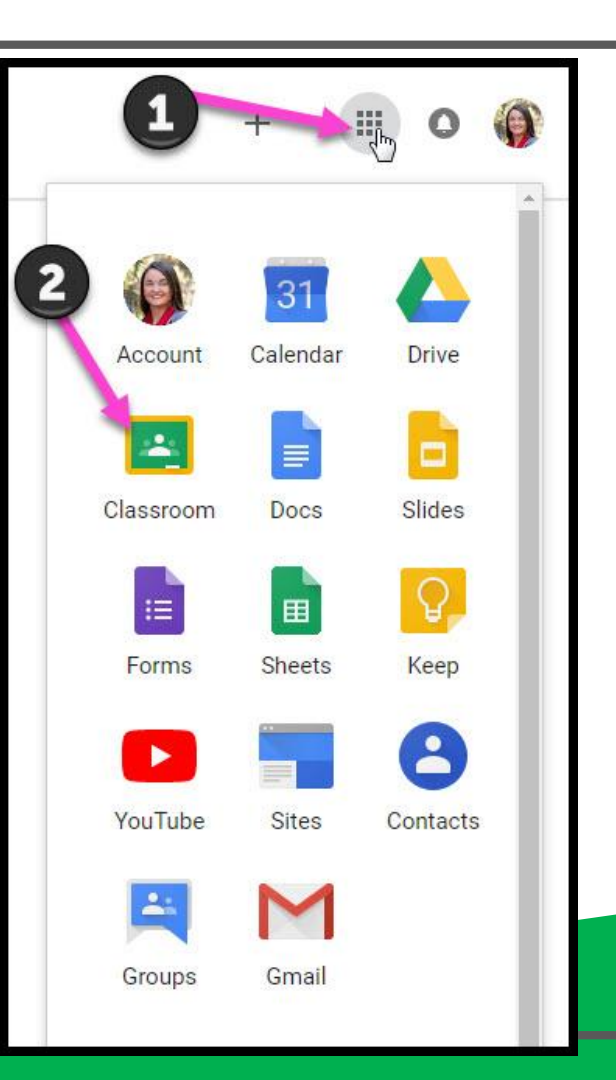

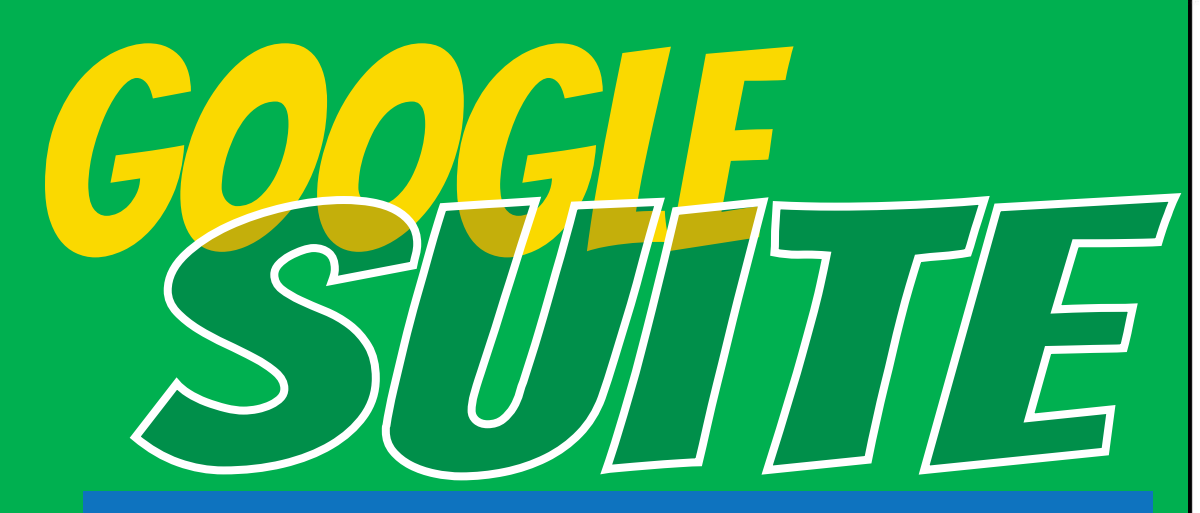

Click on the 9 squares (Waffle/Rubik's Cube) icon in the top right hand corner to see the Google Suite of Products!

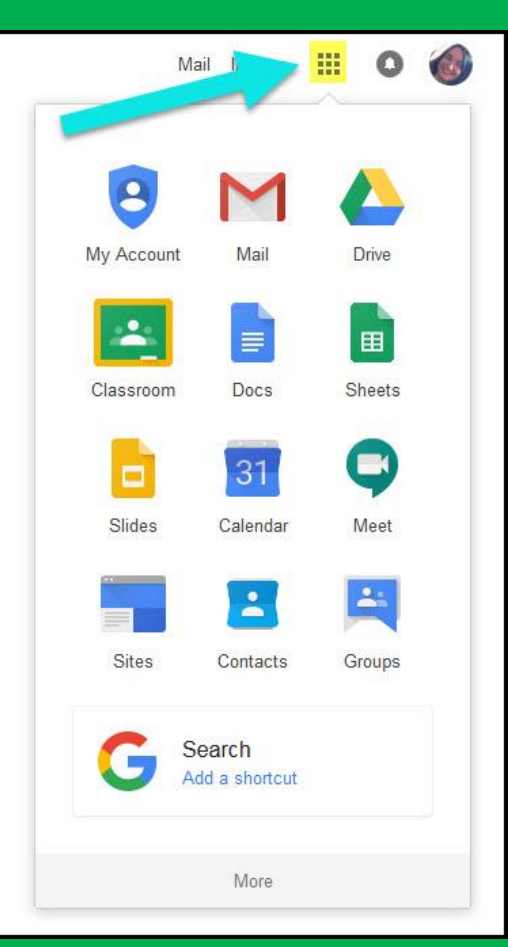

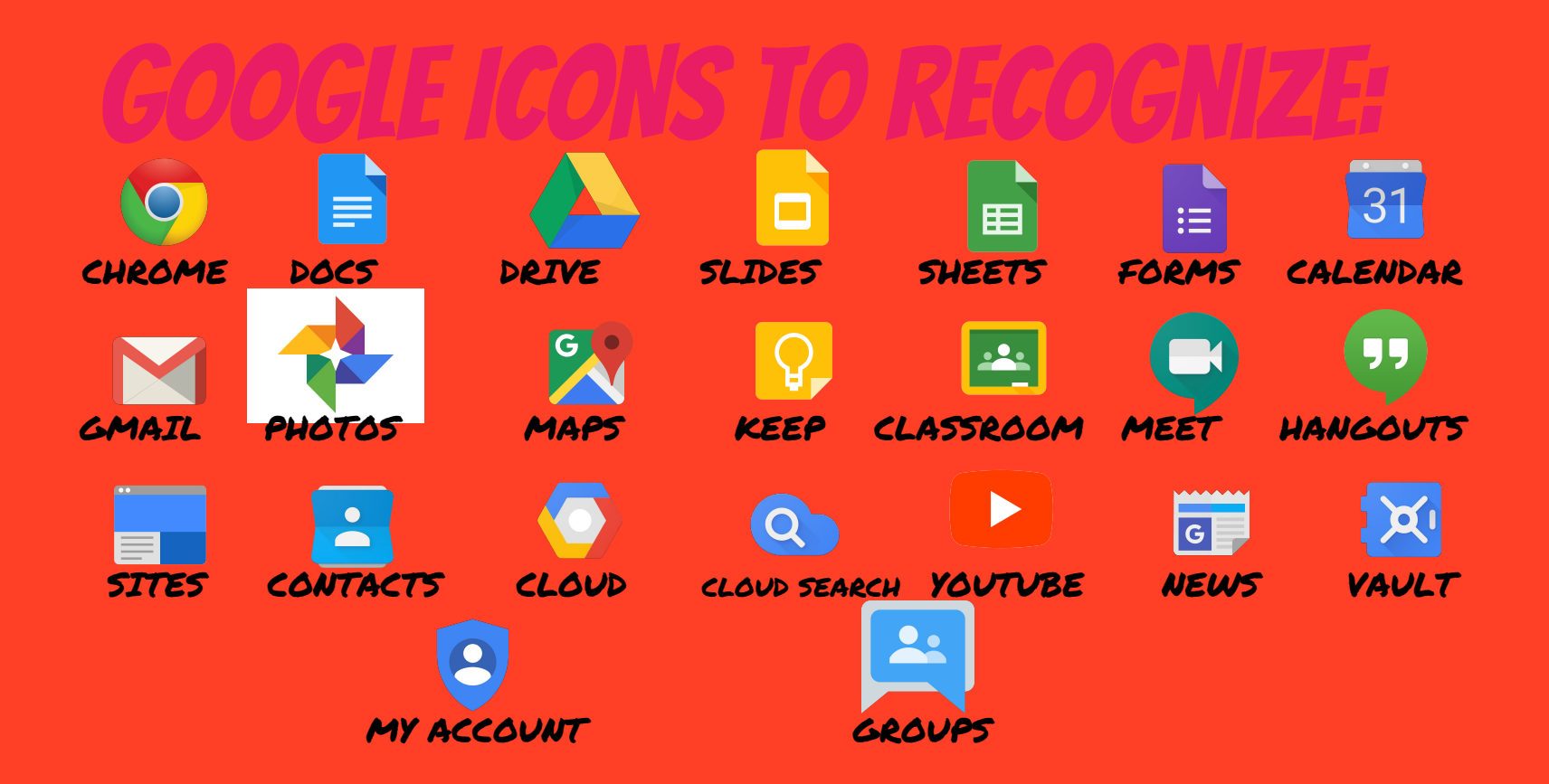

# Navigating Classroom

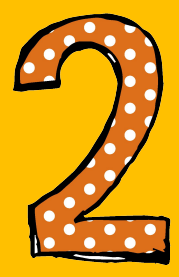

# Click on the class you wish to view.

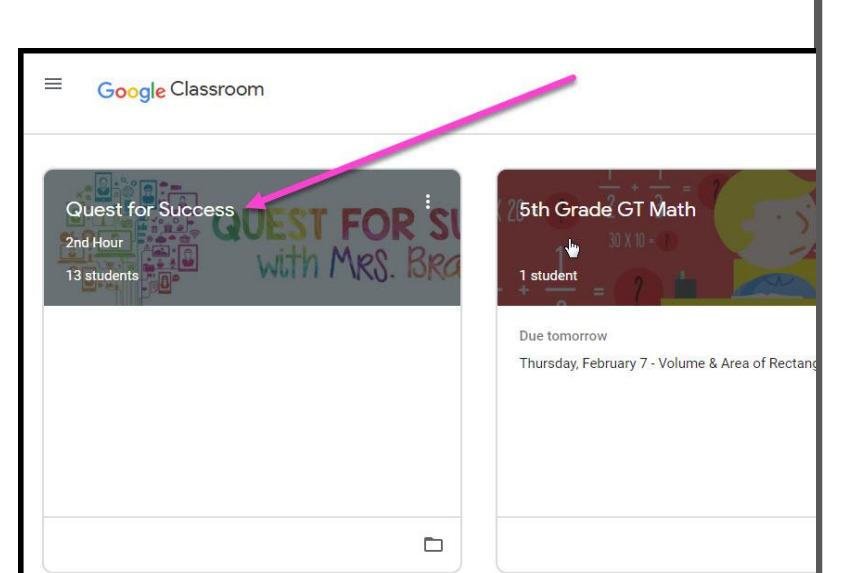

# Navigating Classroom

High Interest for Parents

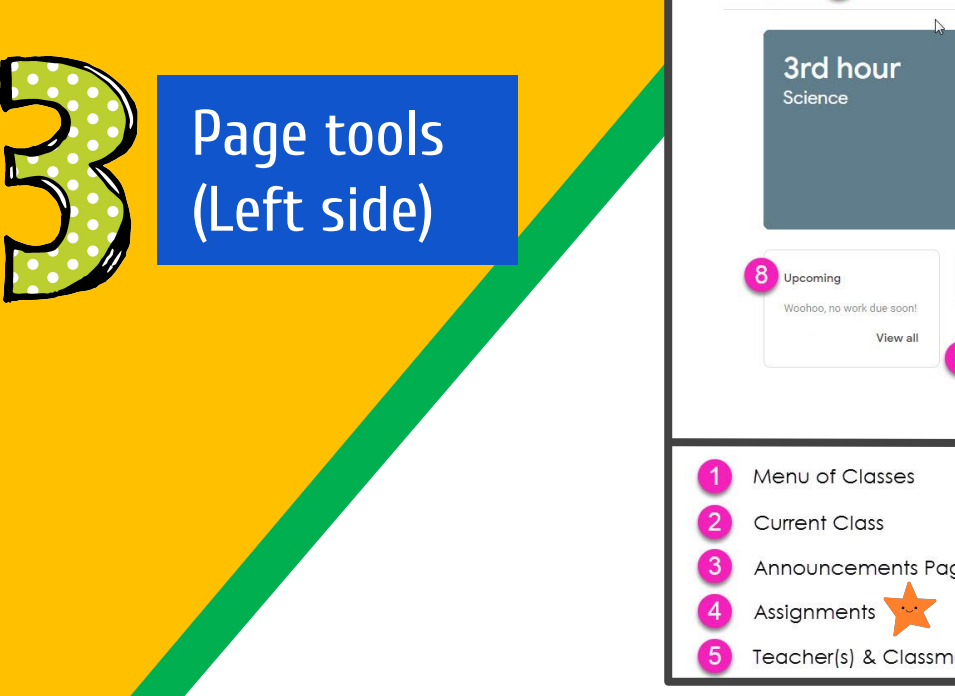

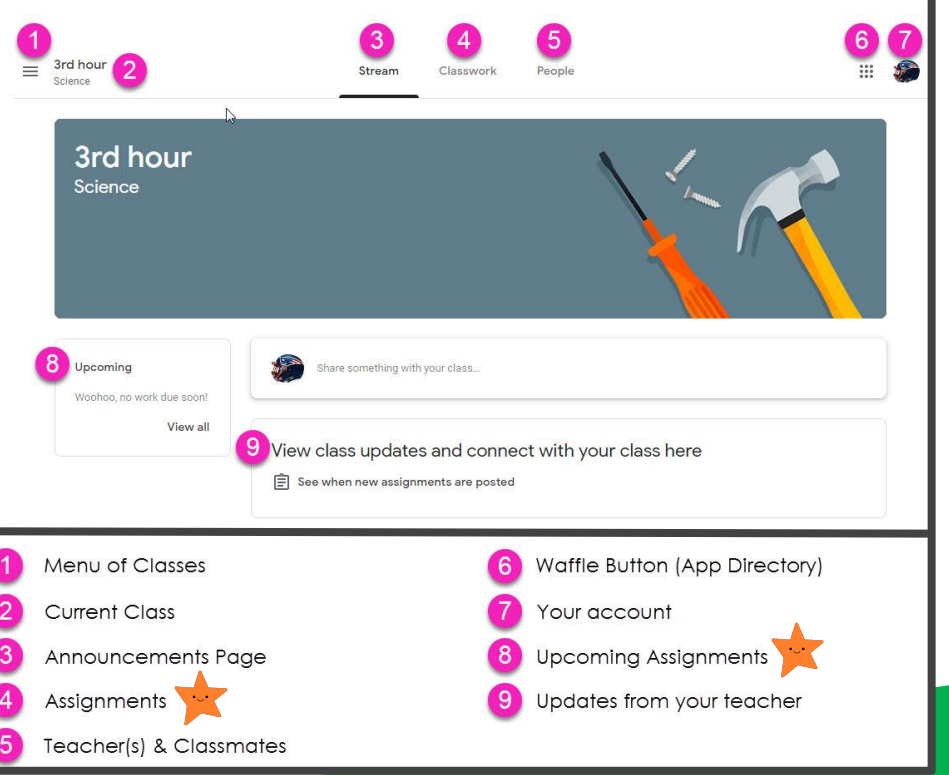

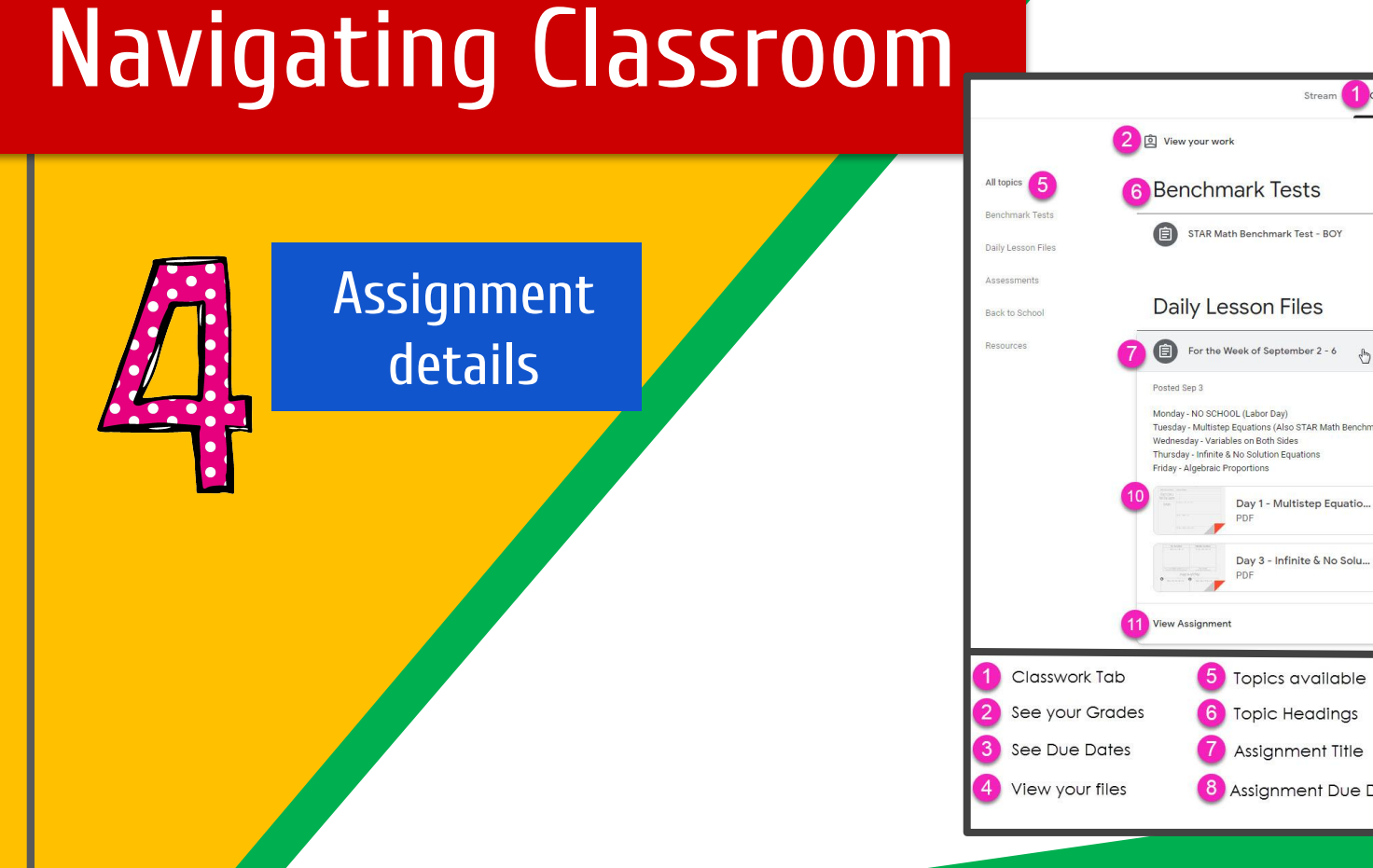

|                         | Stream Class                                                                                                    | vork People            | 4                  |
|-------------------------|----------------------------------------------------------------------------------------------------|------------------------|--------------------|
| 2                       | ව View your work                                                                                                    | 3 🗄 Google Calendar 🖿  | Class Drive folder |
| <sup>topics</sup> 5 6   | Benchmark Tests                                                                                                    |                        | ÷                  |
| chmark Tests            | STAR Math Benchmark Test - BOY                                                                                                    |                        | Due Sep 3          |
| essments<br>s to School | Daily Lesson Files                                                                                                    |                        | I                  |
| iurces                  | For the Week of September 2 - 6                                                                                                    | 8                      | Due Today          |
|                         | Voites etc. 3<br>Monday - No SCHOOL (Labor Day)<br>Tuesday - Multistep Equations (Also STAR Math Benchmark)<br>Wednesday - Variables on Both Sides<br>Thursday - Infinite & No Solution Equations<br>Friday - Algebraic Proportions |                        | Assigned           |
| 10                      | Day 1 - Multistep Equatio<br>PDF                                                                                                    | Day 2 - Variable       | s on Both          |
|                         | Day 3 - Infinite & No Solu<br>PDF                                                                                                    | Day 4 - Algebra<br>PDF | ic Propor          |
| 1                       | View Assignment                                                                                                    |                        |                    |
| Classwork Tab           | 5 Topics available                                                                                                    | 9 Assignment           | Status             |
| See your Grades         | 6 Topic Headings                                                                                                    | 10 Attached fil        | es/links           |
| See Due Dates           | Assignment Title                                                                                                    | (11) Click to vie      | N                  |
| View your files         | 8 Assignment Due Date                                                                                                    | assignment<br>Date     |                    |

## Parent Guide!

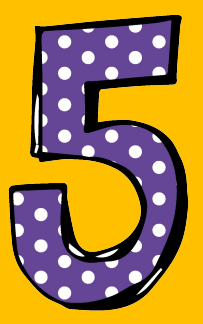

## Use Your Resource!

## Available in English and Spanish!

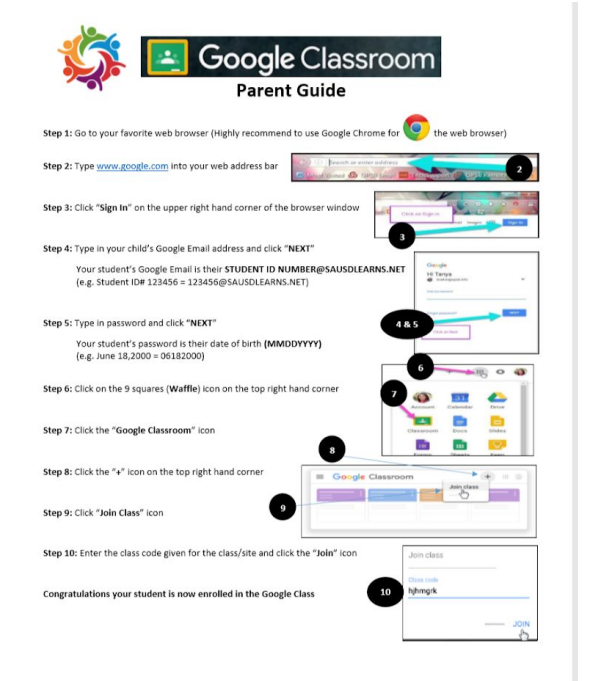

#### https://bit.ly/GOOGLEGUIDE

## ANTHERE Google Drive Shared with me + Starre A Offline 0 DESKTOP/LAPTOP ANDROID **IPHONE** TABLET

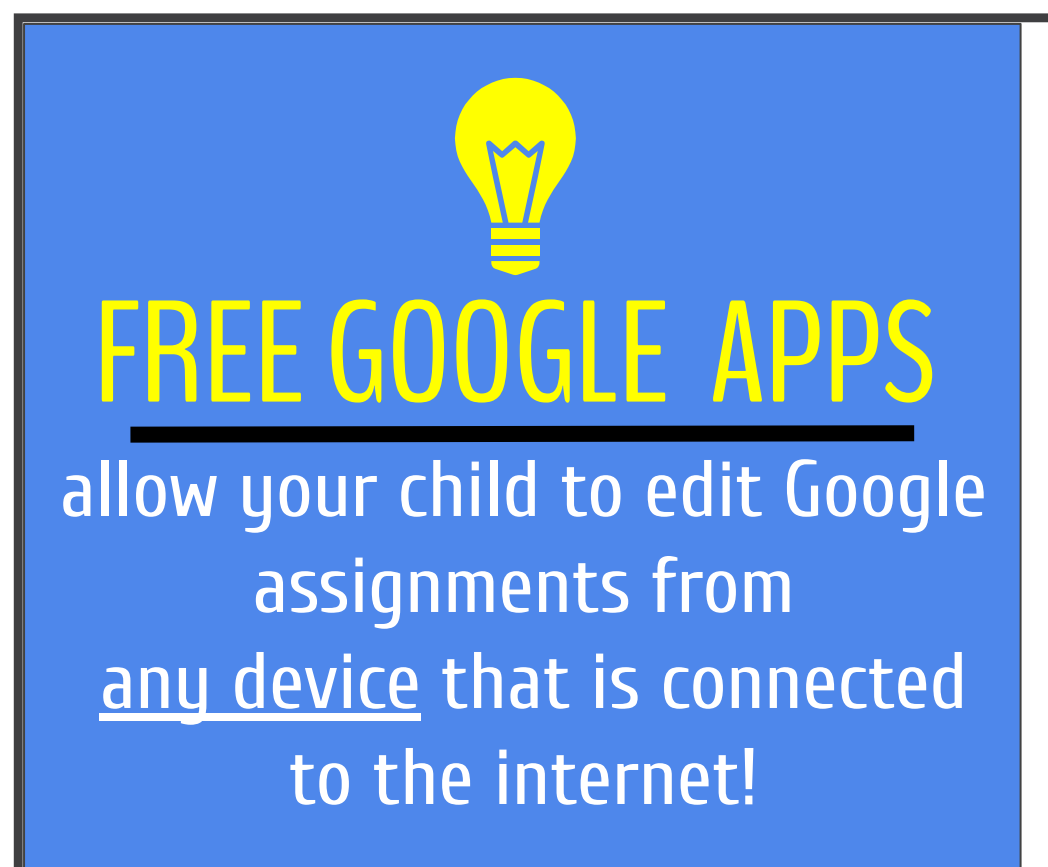

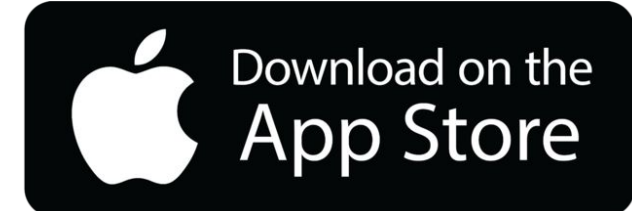

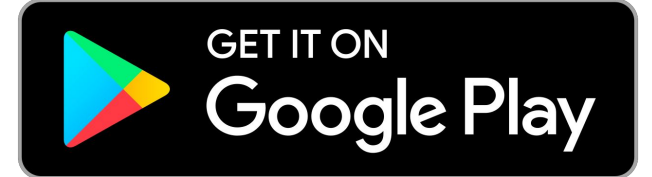

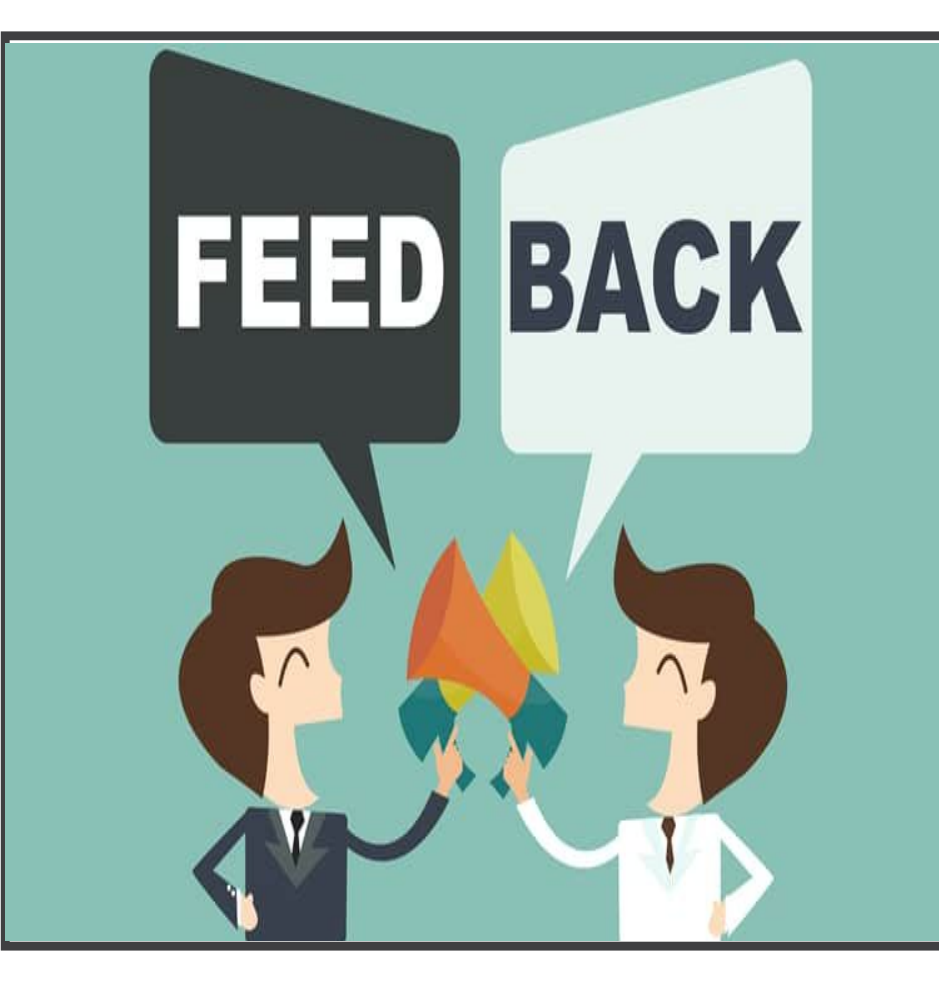

1. What is a challenge you have with the virtual world?

2. What do you still need support on?

Respond in the chat or unmute yourself

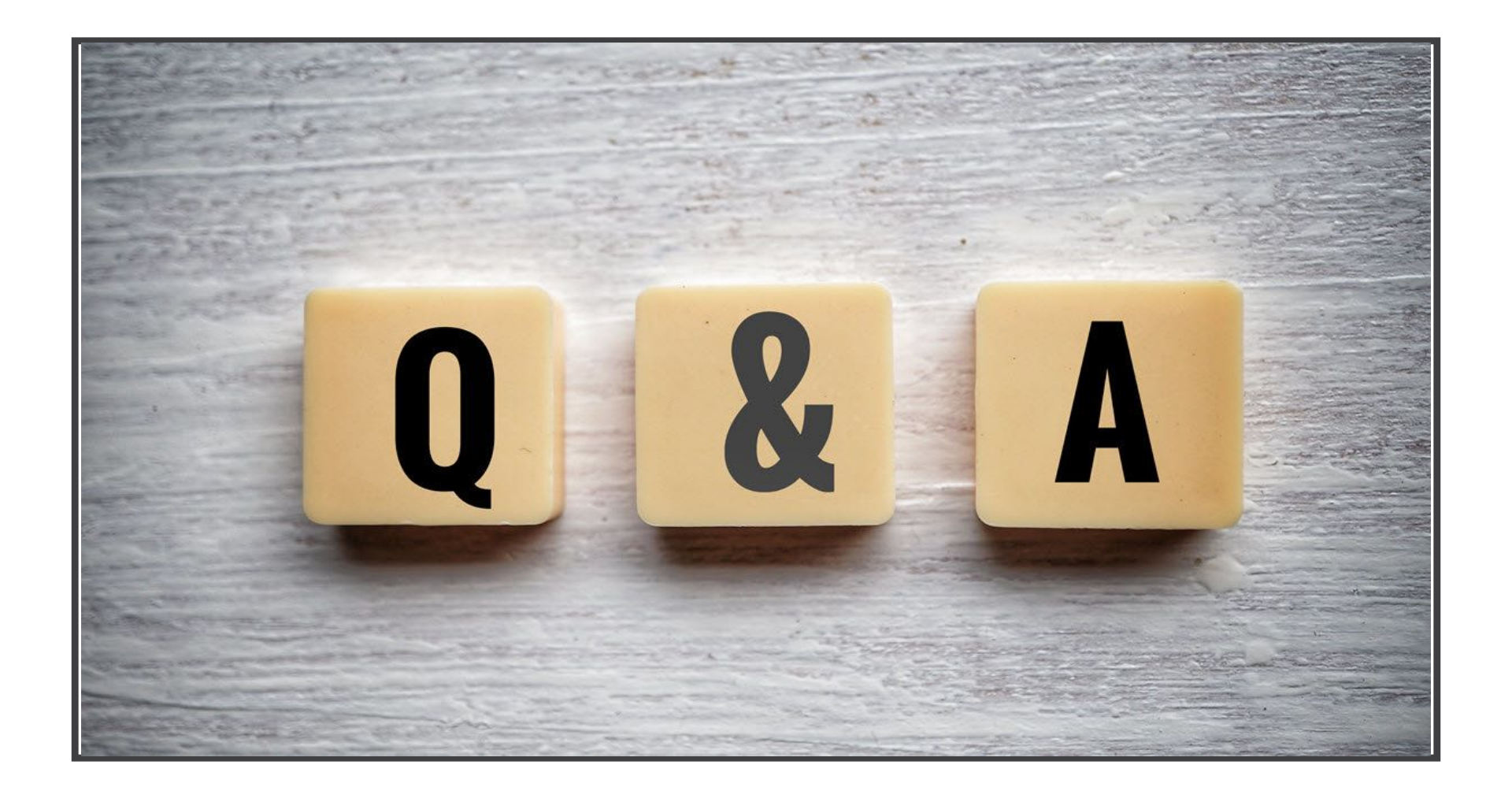

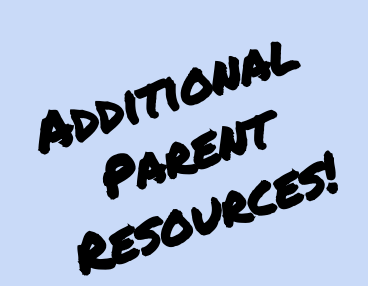

Passport Success

Family and Community Engagement SANTA ANA UNIFIED SCHOOL DISTRICT

### **ALL FAMILIES ARE INVITED**

JUNE 22ND-JULY 10TH, 2020 EVERY DAY THERE IS A NEW OPPORTUNITY TO CONNECT!

JOIN US!

QUESTIONS: CALL 714-558-5677 OR VISIT WWW.SAUSD.US

FAMILY WELLNESS THREE DIGITAL KEYS TO SUCCESS FAMILY LEARNING AT HOME FACETIVITIES

SAUSD FACE IS WITH YOU #PASSPORTTOSUCCESS #FACETIVITIES

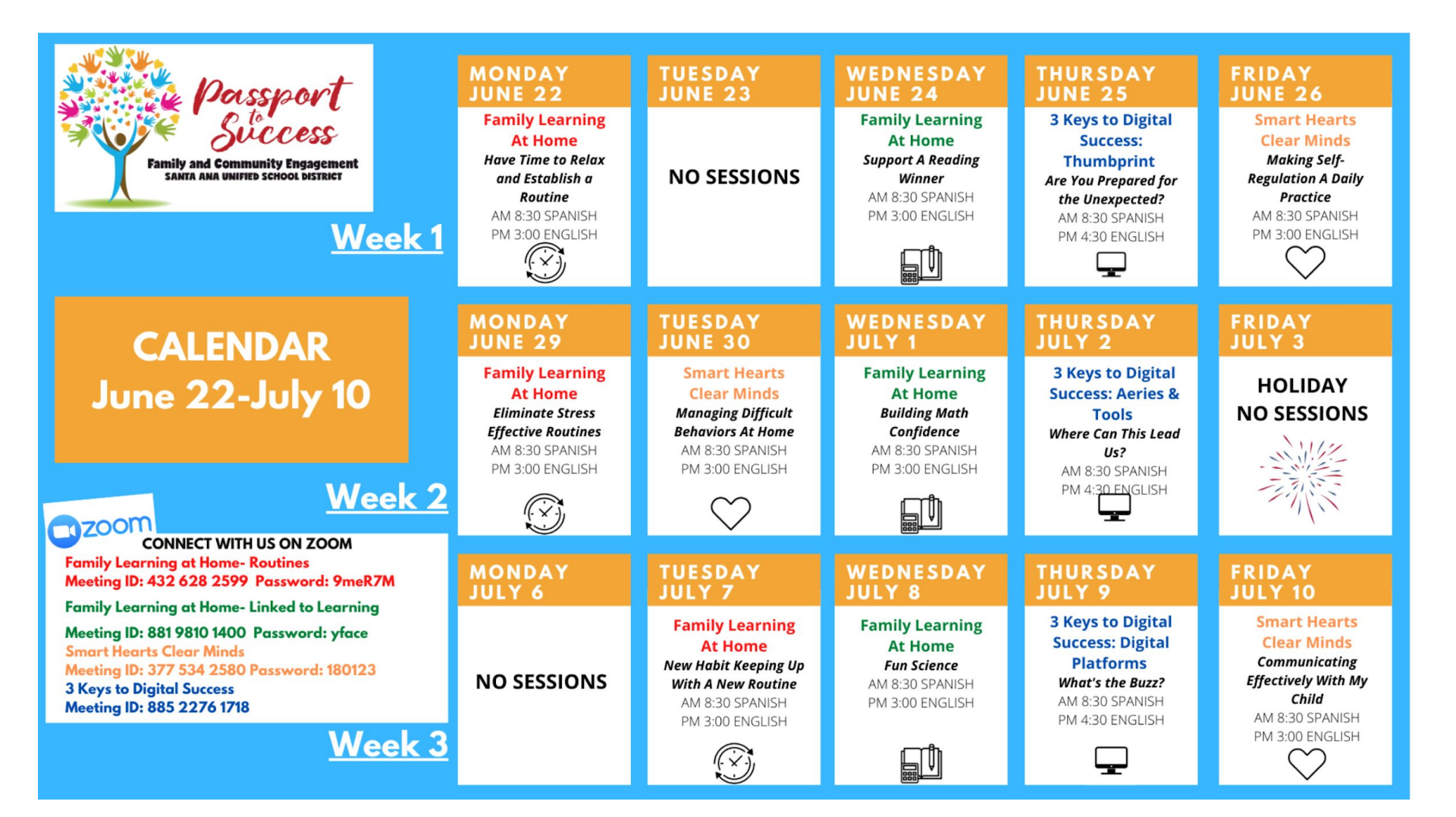

## Support/Contact Information

Extended Learning Support for Cyber Summer Camp

Contact the Extended Learning Office: 714-558-5630 Summer Enrichment/Intervention

Adela Serafin Adela.Serafin@SAUSD.US 714-558-5800